## FIRST MERCHANTS COMMERCIAL BANKING Managing User Roles Online Banking User Guide

The Online Banking solution enables streamlined user management through user roles. A user role is a set of permissions assigned to a user. A user role provides predefined entitlements and policy rights which allow an Administrator to easily define user action and activities within the solution. This includes creating, editing, deleting, and approving transactions. Each online banking user must have a user role.

#### **Managing User Roles**

You can manage user roles by creating new user roles or copying and editing existing roles. The User Roles page contains a list of all your organization's user roles.

### **Creating a New User Role**

To create a new User Role:

1. In the navigation, select Admin Tools > User Roles tile

| Home Transfe | ers and Payments Services Information Reporting User Setting                               | s Admin Tools Connect With Us Log Off |
|--------------|--------------------------------------------------------------------------------------------|---------------------------------------|
| Admin T      | Tools                                                                                      |                                       |
|              | ADMIN TOOLS                                                                                |                                       |
|              | & Users<br>Manage permissions for transactions, features, &<br>accounts per user role      | User Roles<br>Manage user roles       |
|              | Policies<br>Manage permissions for transactions, features &<br>accounts at a company level |                                       |

2. Select Create Role.

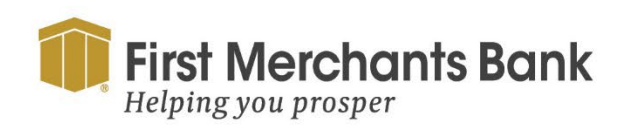

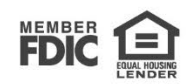

3. Enter the Role Name.

| User Roles > New User Role   |                 |
|------------------------------|-----------------|
| Role Name +                  |                 |
| Description                  | -               |
|                              | <i>A</i>        |
| * - Indicates required field | Cancel Continue |

- 4. Enter the Description (Optional).
- 5. Select Continue. The Policy Saved page confirms the policy changes.
- 6. The new User Role is now available. If you want to make changes to the rights and entitlements, see the next section about assigning rights to a User Role. If you are satisfied with the rights and entitlements, select Close.

#### Assign transactions, features and accounts to a User Role:

To assign transactions and rights to a User Role:

- 1. In the navigation menu, select Admin Tools > User Roles tile.
- 2. Locate the User Role.

| First Merchants Bank<br>Helping you prosper |                                                                                                    |         | Good Afte | ernoon, Cł | iris Client |
|---------------------------------------------|----------------------------------------------------------------------------------------------------|---------|-----------|------------|-------------|
| User Roles <sup>(2)</sup>                   |                                                                                                    |         |           |            |             |
| Q Search                                    |                                                                                                    |         |           |            |             |
| USER ROLE TEMPLATES                         |                                                                                                    |         |           |            | $\sim$      |
| USER ROLES                                  |                                                                                                    |         |           |            |             |
|                                             |                                                                                                    |         |           | Crea       | ate Role    |
| Name ^                                      | Description                                                                                                    | Users ^ |           |            |             |
| Company Admin                               | Has access to all features, accounts, and enabled trx types with full amount (per Bank policy)<br>for draft, approve, cancel trx rights. The Admin Role also has the maximum Role Approval<br>Limits per Company Policy and the ability to View all User Roles trx activity. | 2       | Ø         | 먼          | Ē           |

3. Select the edit icon ( $\mathscr{P}$ ).

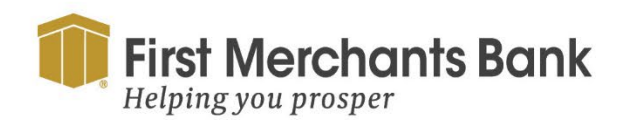

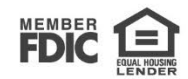

| User Roles > Paya<br>User Role Policy (2)<br>Transactions Features | bles Admin 🖉                     |                |           | Save          |
|--------------------------------------------------------------------|----------------------------------|----------------|-----------|---------------|
| Filter: All Enabled Disabled                                       | Transaction Filter:              |                | $\sim$    |               |
| ACH Batch<br>Can view own transactions<br>\$22,222.22              | ACH BATCH Rights Allowed Actions |                |           | Enabled       |
| ACH Collection                                                     |                                  |                |           | View Own V    |
| ACH Pass Thru                                                      | Approval Limits                  | Maximum Amount |           | Maximum Count |
| Change of Address                                                  | Per Transaction                  | \$             | 22,222.22 |               |
|                                                                    | Daily Per Account                | \$             | 22,222.22 | 222           |
| Check Reorder                                                      | Daily                            | \$             | 22,222.22 | 222           |
| Domestic Wire                                                      | Monthly                          | \$             | 22,222.22 | 222           |

- 4. Click the Transaction tab.
- 5. Select a transaction type. Ensure the transaction is enabled indicated in blue with a check mark.

| User Roles > Payables Admin ∅<br>User Role Policy ②   |                                  |                |               |  |  |  |  |  |
|-------------------------------------------------------|----------------------------------|----------------|---------------|--|--|--|--|--|
| Transactions Features                                 | Accounts                         |                |               |  |  |  |  |  |
| Filter: All Enabled Disabled                          | Transaction Filter:              | $\sim$         |               |  |  |  |  |  |
| ACH Batch<br>Can view own transactions<br>\$22,222.22 | ACH BATCH Rights Allowed Actions |                | Enabled 📿     |  |  |  |  |  |
| ACH Collection                                        |                                  |                | View Own V    |  |  |  |  |  |
| ACH Pass Thru                                         | Approval Limits                  | Maximum Amount | Maximum Count |  |  |  |  |  |
| Change of Address                                     | Per Transaction                  | \$ 22,222.2    | 2             |  |  |  |  |  |
|                                                       | Daily Per Account                | \$ 22,222.2    | 2 222         |  |  |  |  |  |
| Check Reorder                                         | Daily                            | \$ 22,222.2    | 2 222         |  |  |  |  |  |
| Domestic Wire                                         | Monthly                          | \$ 22,222.2    | 2 222         |  |  |  |  |  |

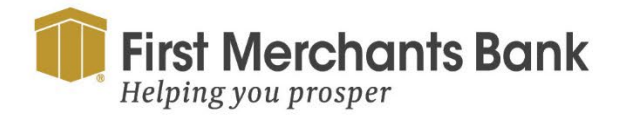

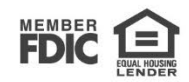

- 6. Enter the Maximum Amount and Maximum Count to set the Approval Limits for the role.
- 7. Select the Features tab.

| User Roles > Payables Admin 🖉        | Save                                           |
|--------------------------------------|------------------------------------------------|
| Transactions Features Accounts       |                                                |
| FEATURES ③                           |                                                |
| Q                                    |                                                |
| RIGHTS                               |                                                |
| Access Incoming/Outgoing Wire Alerts | Access to all payment templates                |
| Allow one-time recipients            | Can view all recipients                        |
| Enable ACH Reversal                  | S Enable Centrix Positive Pay                  |
| Manage Recipients                    | Manage Subsidiaries                            |
| Manage Users                         | 8 Recipient upload from batch                  |
| View Wire Activity                   | ■ Wire upload from batch (requires Multi-Wire) |
| GENERATED TRANSACTION                |                                                |
| Enable Multi-Transfer                | Enable Multi-Wire                              |

- 8. Select Rights to enable or disable by toggling the slide. Enabled will display as blue with a check mark.
- 9. Click Save.
- 10. Click the Accounts tab.
- 11. Select View, Deposit and Withdraw by clicking on the icon under each column.

| User Roles > Payables Admin Ø<br>User Role Policy ③<br>Transactions Features Accounts |                        |              |              |              |        |                       |  |  |  |
|---------------------------------------------------------------------------------------|------------------------|--------------|--------------|--------------|--------|-----------------------|--|--|--|
| ACCOUNTS                                                                              | ACCOUNTS ③             |              |              |              |        |                       |  |  |  |
|                                                                                       |                        |              |              |              |        | , or , accounts shown |  |  |  |
| Number                                                                                | Name                   | View 🗌       | Deposit      | Withdraw 🗌   | Labels |                       |  |  |  |
| XXXX4321                                                                              | 4321 Operating Account | $\checkmark$ | $\checkmark$ | $\checkmark$ |        |                       |  |  |  |
| XXXX1123                                                                              | 30 90 DAY CD           | $\oslash$    | $\oslash$    | $\oslash$    |        |                       |  |  |  |

12. Click Save.

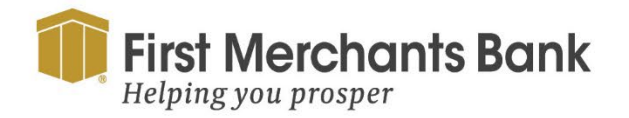

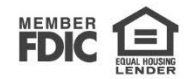

#### Adding a role to a User

To add a role to a user:

- 1. In the navigation menu, select Admin Tools > Users tile.
- 2. Search for the user.
- 3. Select Edit (2). The User Details page appears.

| First Merchants Bank<br>Helping you prosper |                                |                    |                         |               | Good Afternoon, Chris Client |
|---------------------------------------------|--------------------------------|--------------------|-------------------------|---------------|------------------------------|
| Home Transfers and Payments                 | Services Information Reporting | User Settings Admi | n Tools Connect With Us | Log Off       |                              |
| User Details                                |                                |                    |                         |               |                              |
| Status                                      |                                |                    |                         |               |                              |
| Active                                      |                                |                    |                         |               |                              |
| Edit Status                                 |                                |                    |                         |               |                              |
| PERSONAL DETAILS                            |                                |                    |                         |               |                              |
| First Name                                  | Last Nam                       | e                  |                         | Email Address |                              |
| Max                                         | User                           |                    |                         | max@email.com |                              |
| Phone Country                               | Phone                          |                    |                         |               |                              |
| United States                               | (503)381                       | -5586              |                         |               |                              |
| USER ROLE Man                               | age User Roles                 |                    |                         |               |                              |
| Current Role                                |                                |                    |                         |               |                              |
| Payables Clerk                              |                                | $\sim$             |                         |               |                              |
| Update Role                                 |                                |                    |                         |               |                              |
| USER LOGINS                                 |                                |                    |                         |               |                              |
| Login Name                                  | Channel                        | Status             | Last Logon              |               | Actions                      |
| maxuser                                     | Internet                       | Normal             | 5/6/2024                |               | :                            |

- 4. Under User Role, use the Current Role drop-down menu to view all available roles.
- 5. Select the role name to assign a new role.
- 6. Click Update Role.

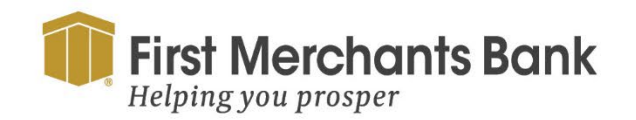

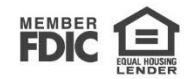